## 南昌工学院微信公众号缴费指南

## -、登录:

关注"南昌工学院"微信公众号,进入"服务大厅"---"实用服务"-----选择"学杂缴费"。

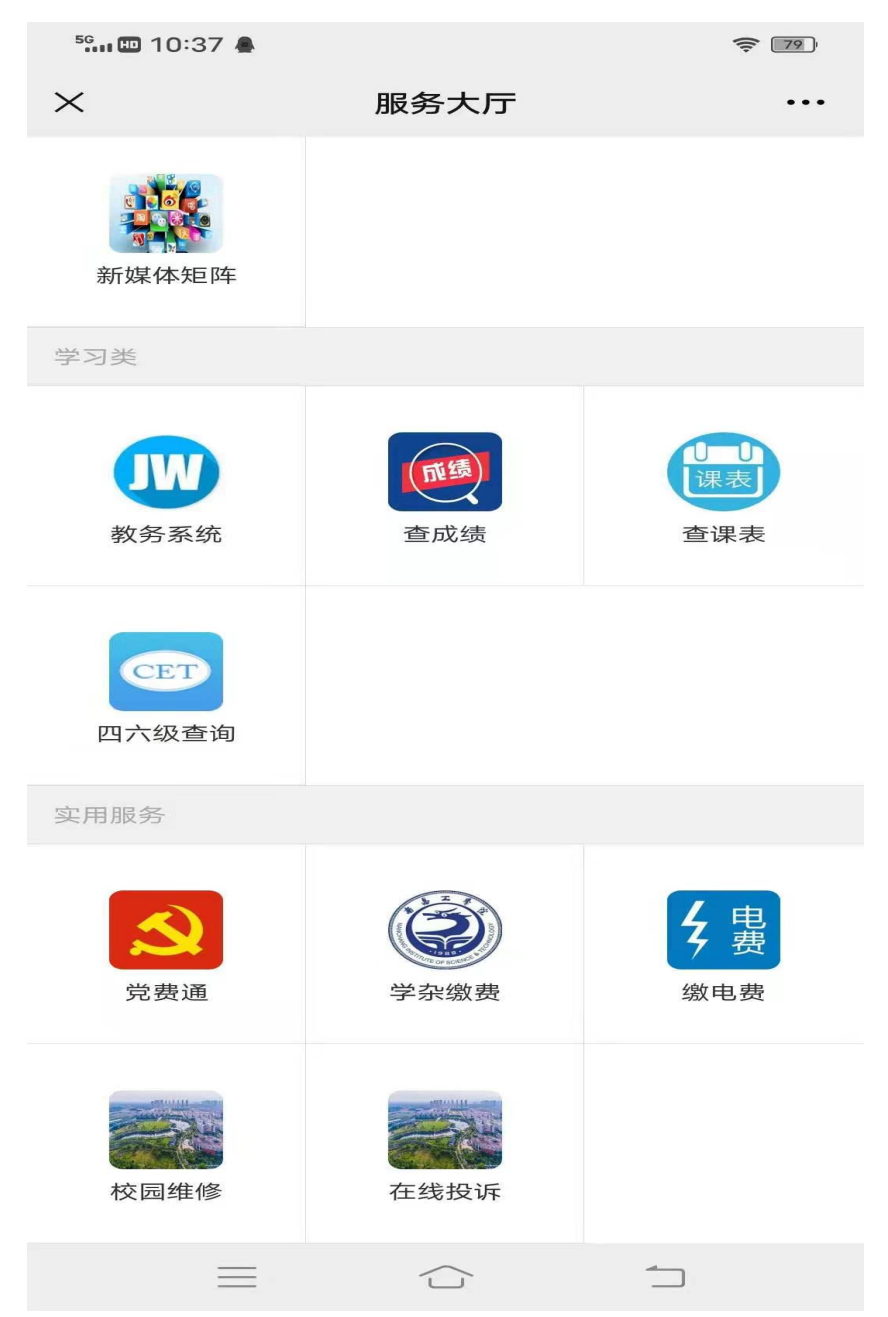

按照图片所示输入用户名(老生为学号),初始密码均为:身份证后六位。首次登录会提示登记本人手机号码。

| <sup>56</sup> 🛄 10:37 | 7 🚇                  | <u>Ş.</u> 79 |
|-----------------------|----------------------|--------------|
| ×                     | 登录                   | •••          |
|                       |                      |              |
|                       |                      |              |
|                       |                      |              |
|                       |                      |              |
|                       |                      |              |
|                       | 南昌工学院                |              |
|                       | 网上统一支付平台             |              |
|                       |                      |              |
| 学号                    |                      |              |
|                       |                      |              |
| 密码                    |                      |              |
|                       | 立 即 登 录              |              |
| (密                    | 图码遗失,工作日致电87713720。) | )            |
|                       |                      |              |
|                       |                      |              |
|                       |                      |              |
|                       |                      |              |
|                       |                      |              |
| 141 - H. S.           |                      |              |

二、 缴费流程:

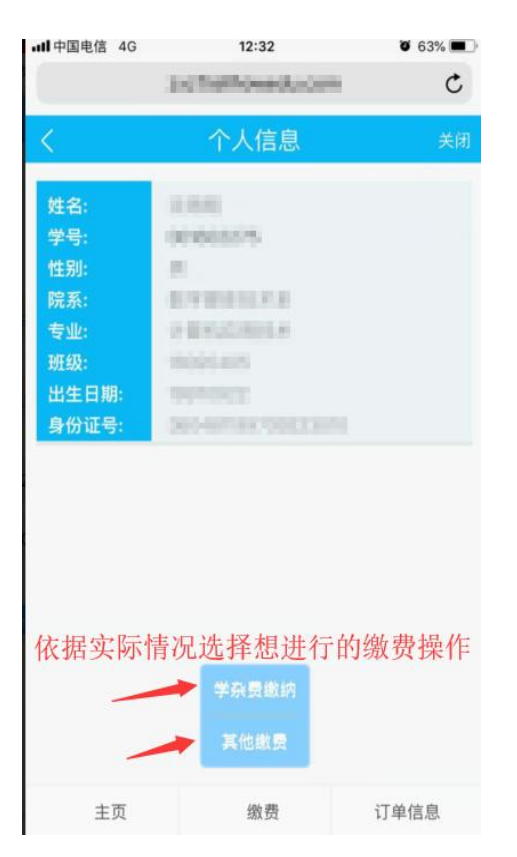

根据图选择具体缴费操作然后进入相关页面.

| III中国电信 4G  | 12:32             | <b>ö</b> 63% 🔳 ' |
|-------------|-------------------|------------------|
|             | sethelihoweds car | Ċ                |
| <           | 学杂费支付             | 关闭               |
| 请选择缴费学生     | ,                 | -                |
| 2018-20.9学年 |                   |                  |
| 先           | 选择缴费学年            |                  |
| 请选择支付方式     | t                 |                  |
|             | 确定缴费              |                  |
|             |                   |                  |
|             |                   |                  |
|             |                   |                  |
|             |                   |                  |
| 主页          | 缴费                | 订单信息             |

首先先选择缴费学年. 然后选择支付方式

| <sup>56</sup> 🖿 10:47 🗑                                     |                                                             | <b>?:</b> 77 |
|-------------------------------------------------------------|-------------------------------------------------------------|--------------|
| ×                                                           | 学杂费支付                                                       | •••          |
| <                                                           | 学杂费支付                                                       | 关闭           |
| 欠费金额:                                                       | 1800.00                                                     |              |
| 收费年度:<br>收费项目:<br>应收金额:<br>退费金额:<br>减免金额:<br>实交金额:<br>欠费金额: | 2021学年<br>教材费<br>500.00<br>0.00<br>0.00<br>0.00<br>500.00   |              |
| 收费年度:<br>收费项目:<br>应收金额:<br>退费金额:<br>减免金额:<br>实交金额:<br>欠费金额: | 2021学年<br>空调使用费<br>200.00<br>0.00<br>0.00<br>0.00<br>200.00 |              |
|                                                             |                                                             |              |
| 请选择支付方                                                      | II.                                                         | •            |
| 建行支付                                                        |                                                             |              |
| 银联支付                                                        |                                                             |              |
| 微信支付(不支持支付宝)                                                |                                                             |              |
| Ξ                                                           |                                                             | 1            |

## 选择微信支付方式,点击下方的确定缴费按钮

| 5° 📖 💷 10:51 📾                                                  |                                                                                           | \$ <b>77</b>        |
|-----------------------------------------------------------------|-------------------------------------------------------------------------------------------|---------------------|
| $\times$                                                        | 订单详情                                                                                      |                     |
| <ul> <li>() 早 (1) (1) (1) (1) (1) (1) (1) (1) (1) (1)</li></ul> | 订单详情<br>学录要<br>2021-07-31 10:22:1<br>2021-07-31 10:22:3<br>学杂费-2021学年:数<br>500.00<br>0.00 | 关闭<br>9<br>35<br>对费 |
| <del>学号:</del><br>姓名:<br>订单号:<br>确定:                            | 2020001103<br>徐子元<br>2021073110221990<br>支付吗,共合计 <mark>26400</mark> 元?                    | 601                 |
| 否                                                               | 是                                                                                         |                     |
| 微信支付(不                                                          | 支持支付宝                                                                                     |                     |
| 确定                                                              | 2缴费 删除                                                                                    |                     |
| 主页                                                              | 缴费                                                                                        | 订单信息                |
| =                                                               |                                                                                           | <u> </u>            |

确认无误后点击"是"进入缴费界面

| 5 <b>6 III 1</b> 0:5 | 1 🚳           | ╤ [77]· |
|----------------------|---------------|---------|
| $\times$             | 中国建设银行 个人网上银行 | ••••    |
|                      |               |         |

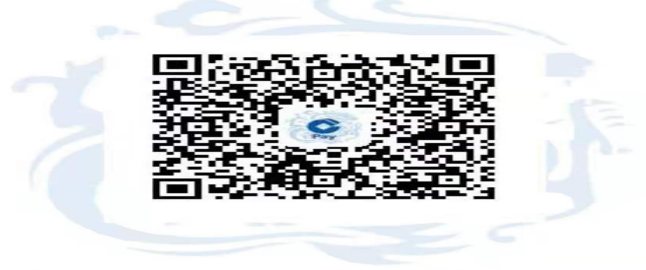

由于支付宝的限制,请按下方说明进行操作: 1.请对当前界面截屏保存 2.打开支付宝"扫一扫" 3.点击右上角"相册",选择刚保存的图片 4.按提示完成后续支付流程

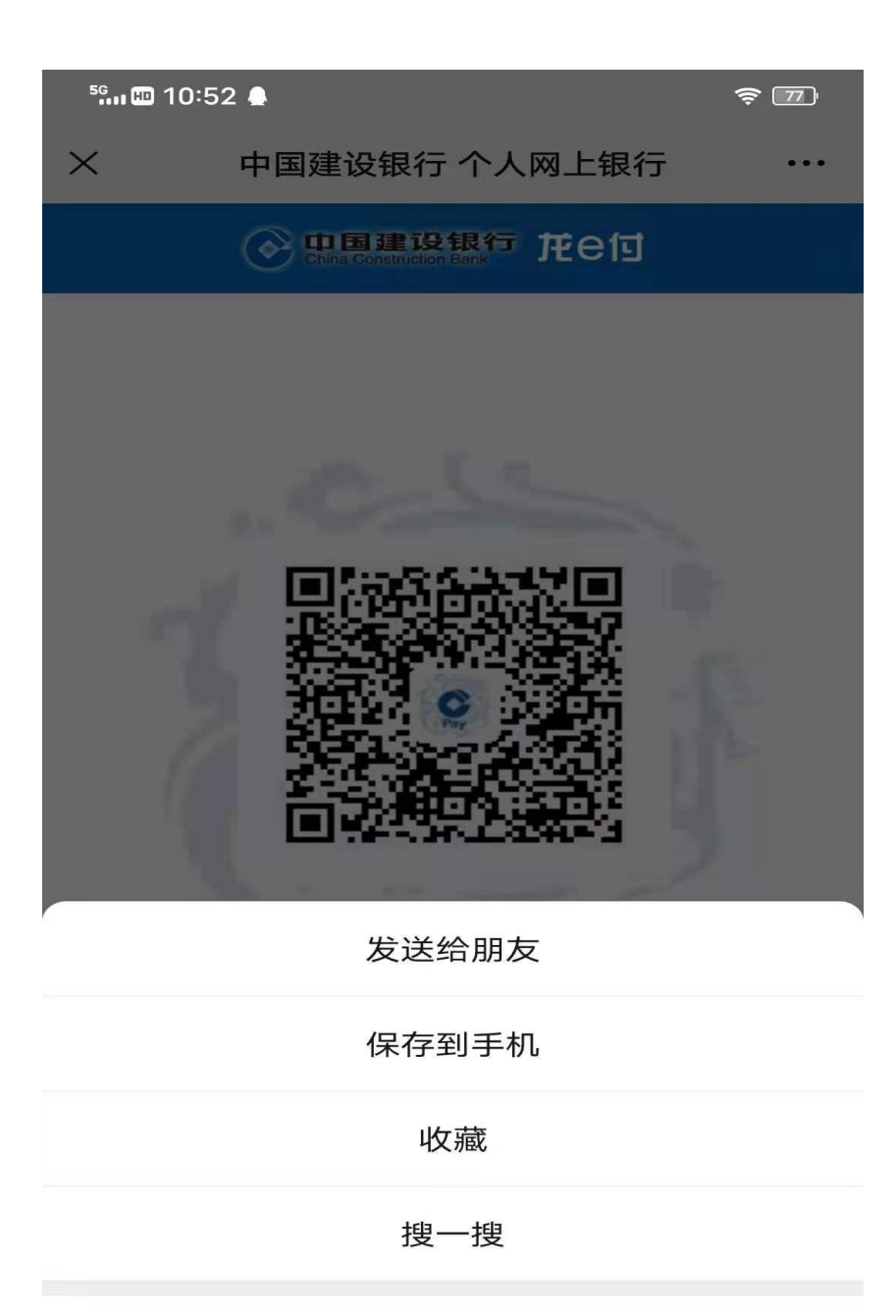

识别图中的二维码

取消

 $\bigcirc$ 

长按支付码微信识别图中的二维码

 $\equiv$ 

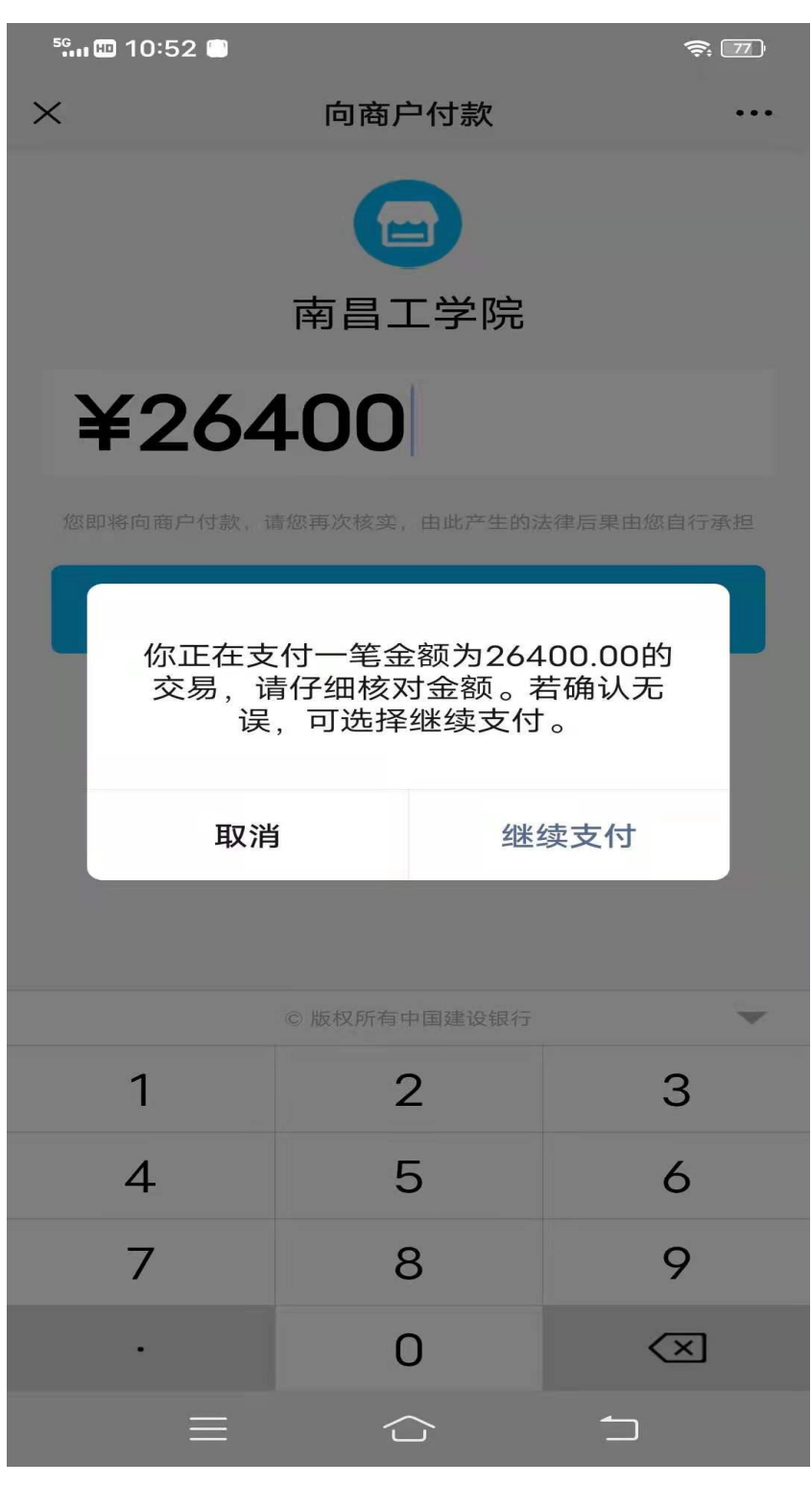

点击支付,完成支付。(最好将全部金额存入微信零钱,以免因绑定的支付银行 卡单笔或单日限额)。

三、 关于订单

| TUPELE NO | and shares over     | • • • • • • |
|-----------|---------------------|-------------|
| <         | 订单信息                | 关闭          |
| 徽香类别      |                     |             |
|           |                     |             |
| 订单号:      | 2010/00/22/24 24    |             |
| 订单类别:     | 学杂费                 |             |
| 订单金额:     | 8400.00             |             |
| 支付金額:     | 0.00                |             |
| 交易银行:     | 3.2787              |             |
| 订单时间:     | 2018-00-08 13:22:8  |             |
| 支付时间:     | 2010.00.0910.0010   |             |
| 订单状态:     | 等待支付                |             |
| 订单号:      | 1010000000000000000 | 1           |
| 订单类别:     | 学杂费                 |             |
| 订单金额:     | 1900.00             |             |
| 支付金额:     | 1900.00             |             |
| 交易银行:     | 12010017            |             |
| 订单时间:     | 2010-00-03 19.08.00 |             |
| 支付时间:     | 2010-00-00 16204    | 1           |
| 订单状态:     | 支付成功                |             |
| 点击这       | (里进入订单信息            | 息界面         |
|           |                     |             |
| 主页        | 缴费                  | 订单信息        |

根据图示进入订单信息界面查看可以找到关闭未支付的订单及已完结的订单. 选中订单可进行删除或完成支付操作

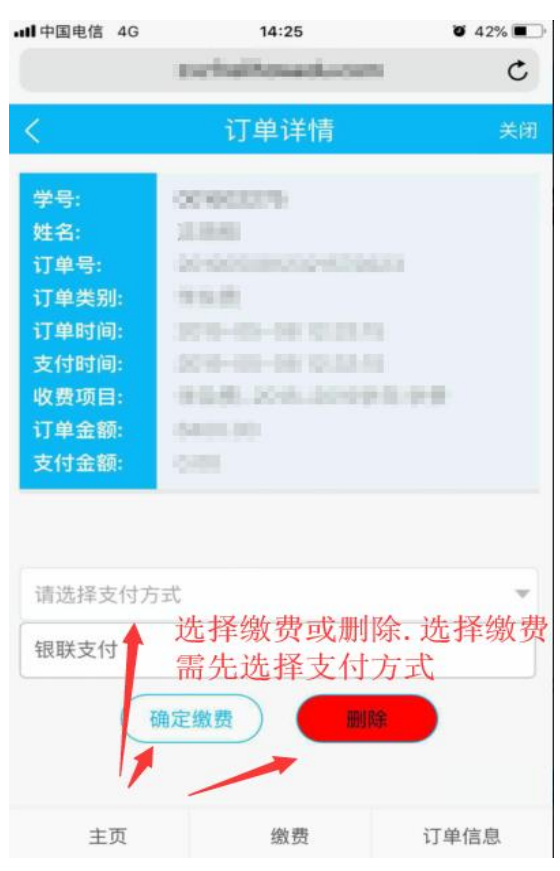